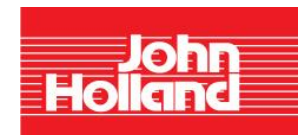

## Yeppen South Project

## **Online Application Process**

Thank you for your interest in John Holland and specifically for work on the Yeppen South Project. To assist you with your online application, please note the following step-by-step process:

## Logging on:

• Log on to careers.johnholland.com.au

## Finding job vacancies for the Yeppen South Project:

- In the "job search" box, type in the job number "578316"
- A brief outline of the project and positions required will be available for your information. If you meet the position requirements, click on the tab "Apply" located below the position description
- Once you have read the Privacy Statement and agree to the disclaimer information, click on "I agree"
- Enter your email address (this is mandatory as initial communication is sent via email)
- Attach an up- to-date resume listing a minimum of 2 business referees from your most recent jobs (direct Supervisors).
- Click on "continue" and complete any other required information

Once you have completed your application, you will automatically receive a return email to advise you that your application has been completed successfully. A Human Resources representative will then be in contact with you once your application has been reviewed. This process can take a little time however please note that all applications online will receive a reply. If you have yet to hear back, this indicates that your application is still under consideration as position start dates will be staggered during the Project.

It is important to ensure correct daytime contact details and email addresses are provided and are kept up to date.

You may log back in at any stage and review or update your application. Ensure that you keep a record of your email username and password for future reference.

Wishing you every success with your future endeavours.

Workforce Recruitment Team John Holland